# 配置WAP125上的資料包捕獲

### 目標

封包擷取功能可擷取和儲存無線存取點(WAP)接收和傳輸封包。 捕獲的資料包隨後可由網路 協定分析器進行分析,以進行故障排除或效能最佳化。封包擷取有兩種方法:

- 在此裝置上儲存檔案 捕獲的資料包儲存在WAP上的檔案中。WAP還可以將檔案傳送到簡單 式檔案傳輸協定(TFTP)伺服器。檔案管理資料包捕獲的格式為pcap格式,可以使用 Wireshark和OmniPeek等工具檢查。
- 流到遠端主機 捕獲的資料包被即時重定向到運行Wireshark工具的外部電腦。

本文旨在解釋和指導您在WAP上配置資料包捕獲,並在本地或遠端接收這些資料包捕獲。

### 適用裝置

• WAP125

### 軟體版本

• 1.0.0.3

## 配置資料包捕獲

#### 配置資料包捕獲設定

步驟1.登入到基於Web的實用程式,然後選擇Troubleshoot > Packet Capture。

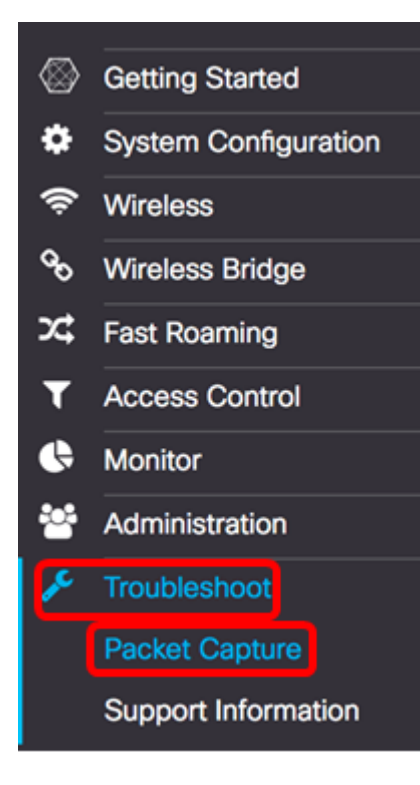

- 在此裝置上儲存檔案 將捕獲的資料包儲存為WAP上的檔案。配置要在本地儲存的介面、持續時間和最大檔案大小。
- 流到遠端主機 將捕獲的資料包即時重定向到運行網路協定分析器工具的外部電腦。如果選擇 此選項,請跳至步驟6。

附註:在本示例中,選擇在此裝置上儲存檔案。

| Packet Capture Method | 💿 Save File on thi   | s Device          |      |
|-----------------------|----------------------|-------------------|------|
|                       | Interface:           | Radio 1 \$        |      |
|                       | Duration: 0          | 60                | Sec. |
|                       | Max File Size: 💡     | 1024              | кв   |
|                       | O Stream to a Re     | mote Host         |      |
|                       | Remote Capture Po    | ort: 0 2002       |      |
| Mode:                 | Traffic to/from this | s AP 💠            |      |
| Enable Filters:       | <b></b> <i>⊡</i>     |                   |      |
|                       | Ignore Beacons:      | R                 |      |
|                       | Filter on Client: 0  | 00:00:00:00:00:00 |      |
|                       | Filter on SSID:      | C Rick \$         |      |
|                       |                      |                   |      |

步驟3.從Interface下拉選單中,從Capture Interface下拉選單中選擇要為其捕獲資料包的介面 。選項包括:

- •乙太網 乙太網埠上的802.3流量。
- Radio 1 無線介面1上的802.11流量。
- Radio 2 無線介面2上的802.11流量。
  - **附註:**在本示例中,選擇無線電1。

| Packet Capture Method: | <ul> <li>Save File on the Period</li> <li>Ethernet</li> <li>Interface:</li> <li>✓ Radio 1</li> <li>Radio 2</li> </ul> |      |
|------------------------|----------------------------------------------------------------------------------------------------|------|
|                        | Duration: 0 61                                                                                                    | Sec. |
|                        | Max File Size: 1024                                                                                                   | КВ   |
|                        | O Stream to a Remote Host                                                                                             |      |
|                        | Remote Capture Port: 2002                                                                                             |      |
| Mode:                  | Traffic to/from this AP                                                                                               |      |
| Enable Filters:        | Ø                                                                                                    |      |
|                        | Ignore Beacons: 🗹                                                                                                    |      |
|                        | Filter on Client: 2 00:00:00:00:00:00                                                                                 |      |
|                        | Filter on SSID:  Rick \$                                                                                              |      |

步驟4.在Duration欄位中輸入捕獲持續時間,範圍為10到3600秒。預設值為60秒。

#### **附註:**在此示例中,使用61。

| Packet Capture Method: | <ul> <li>Save File on this</li> </ul> | s Device          |      |
|------------------------|---------------------------------------|-------------------|------|
|                        | Interface:                            | Radio 1 🗘         |      |
|                        | Duration: 📀                           | 61                | Sec. |
|                        | Max File Size: 0                      | 1024              | КВ   |
|                        | O Stream to a Re                      | mote Host         |      |
|                        | Remote Capture P                      | ort: 0 2002       |      |
|                        |                                       |                   |      |
| Mode:                  | Traffic to/from thi                   | s AP 🗘            |      |
| Enable Filters:        | ß                                     |                   |      |
|                        | Ignore Beacons:                       | 0                 |      |
|                        | Filter on Client: 🕜                   | 00:00:00:00:00:00 |      |
|                        | Filter on SSID:                       | C Rick \$         |      |

步驟5.在*Max File Size*欄位中,輸入最大擷取檔案大小,範圍從64到4096 KB。預設值為1024 KB。

| Packet Capture Method: | <ul> <li>Save File on thi</li> </ul> | s Device          |      |
|------------------------|--------------------------------------|-------------------|------|
|                        | Interface:                           | Radio 1           | •    |
|                        | Duration: 📀                          | 61                | Sec. |
|                        | Max File Size: 0                     | 1024              | кв   |
|                        | O Stream to a Re                     | mote Host         |      |
|                        | Remote Capture Po                    | ort: 2002         |      |
| Mode:                  | Traffic to/from thi                  | s AP 🗘            |      |
| Enable Filters:        | <b>S</b>                             |                   |      |
|                        | Ignore Beacons:                      | 0                 |      |
|                        | Filter on Client: 🔞                  | 00:00:00:00:00:00 |      |
|                        | Filter on SSID:                      | Rick              |      |

步驟6.如果選擇遠端資料包捕獲方法,請在*Remote Capture Port*(遠端捕獲埠)欄位中輸入 從1到65530的*埠*號。預設值為2002。

| Packet Capture Method | : O Save File on thi                                                                                            | s Device          |      |
|-----------------------|----------------------------------------------------------------------------------------------------|-------------------|------|
|                       | Interface:                                                                                                    | Radio 1           | ÷    |
|                       | Duration: 🕜                                                                                                    | 61                | Sec. |
|                       | Max File Size: 👔                                                                                                | 1024              | КВ   |
|                       | Stream to a Re                                                                                                  | mote Host         |      |
|                       | Remote Capture P                                                                                                | ort: 0 2002       |      |
|                       | The second second second second second second second second second second second second second second second se |                   |      |
| Mode:                 | Traffic to/from thi                                                                                             | s AP              |      |
| Enable Filters:       | 8                                                                                                    |                   |      |
|                       | Ignore Beacons:                                                                                                 | 0                 |      |
|                       |                                                                                                    |                   |      |
|                       | Filter on Client: 📀                                                                                             | 00:00:00:00:00:00 |      |

步驟7.從Mode下拉選單中,選擇將捕獲的資料包。選項包括:

- 所有無線流量 擷取所有無線封包,包括在其他網路上傳送的無線封包。
- •傳入/傳出此AP的流量 捕獲在WAP和客戶端之間傳送的資料包。

| Packet Capture Method    | d: O Save File on the                                                              | is Device                        |      |
|--------------------------|------------------------------------------------------------------------------------|----------------------------------|------|
|                          | Interface:                                                                         | Radio 1 🗘                        |      |
|                          | Duration: 🕜                                                                        | 61                               | Sec. |
|                          | Max File Size: 💡                                                                   | 1024                             | КВ   |
|                          | O Stream to a Re                                                                   | mote Host                        |      |
|                          | Remote Capture P                                                                   | ort: 0 2002                      |      |
|                          |                                                                                    |                                  |      |
| Mode:                    | All Wireless Traff                                                                 | ic<br>is AP                      |      |
| Mode:<br>Enable Filters: | All Wireless Traff                                                                 | ic<br>is AP                      |      |
| Mode:<br>Enable Filters: | All Wireless Traff<br>Traffic to/from the<br>Ignore Beacons:                       | ic<br>is AP                      |      |
| Mode:<br>Enable Filters: | All Wireless Traff<br>Traffic to/from th<br>Ignore Beacons:<br>Filter on Client: • | ic<br>is AP<br>00:00:00:00:00:00 |      |

步驟8.選中Enable Filters覈取方塊以允許對封包擷取使用特定過濾器。

| Mode:           | Traffic to/from this | s AP | \$             |
|-----------------|----------------------|------|----------------|
| Enable Filters: | 0                    |      |                |
|                 | Ignore Beacons:      |      |                |
|                 | Filter on Client: 📀  | 0    | 00:00:00:00:00 |
|                 | Filter on SSID:      |      | Rick \$        |

步驟9.(可選)選中Ignore Beacons覈取方塊以禁用捕獲無線電檢測到或傳輸的802.11信標。

信標幀被週期性地傳送以通告無線區域網(WLAN)的存在。

#### **附註:**在此示例中,啟用忽略信標。

| Mode:           | Traffic to/from this AP | \$                |
|-----------------|-------------------------|-------------------|
| Enable Filters: | <b></b> <i>∎</i>        |                   |
|                 | Ignore Beacons: 🥝       |                   |
|                 | Filter on Client: 😢 🗆   | 00:00:00:00:00:00 |
|                 | Filter on SSID:         | Rick \$           |

步驟10。(可選)選中Filter on Client覈取方塊以指定無線客戶端的MAC地址。

### **附註:**在本例中, Filter on Client未選中。

| Mode:           | Traffic to/from this AP \$          |
|-----------------|-------------------------------------|
| Enable Filters: | ß                                   |
|                 | Ignore Beacons: 🗹                   |
|                 | Filter on Client: 20 00:00:00:00:00 |
|                 | Filter on SSID: Rick \$             |

步驟11。(可選)在Filter on Client欄位中輸入客戶端的MAC地址。

**附註:**僅當在無線電介面上執行資料包捕獲時,此選項才處於活動狀態。

| Mode:           | Traffic to/from this | s AP | \$                |
|-----------------|----------------------|------|-------------------|
| Enable Filters: |                      |      |                   |
|                 | Ignore Beacons:      | 8    |                   |
|                 | Filter on Client: 0  | o    | 00:00:00:00:00:00 |
|                 | Filter on SSID:      | 8    | Rick \$           |

步驟12.選中Filter on SSID覈取方塊以捕獲特定SSID上的資料包。

| Mode:           | Traffic to/from this AP \$                |
|-----------------|-------------------------------------------|
| Enable Filters: | ß                                         |
|                 | Ignore Beacons: 🕑                         |
|                 | Filter on Client: <b>?</b> 00:00:00:00:00 |
|                 | Filter on SSID: 🙆 Rick 🕏                  |

步驟13.從SSID下拉選單中選擇一個SSID以捕獲資料包。

附註:下拉選單中顯示的SSID取決於選擇的介面和已配置的SSID數量。在本示例中,選擇了

#### **Rick**<sub>•</sub>

| Mode:           | Traffic to/from this AP | \$               |
|-----------------|-------------------------|------------------|
| Enable Filters: | Ø                       |                  |
|                 | Ignore Beacons: 🗹       |                  |
|                 | Filter on Client: 🛛 🗆 🚺 | 0:00:00:00:00:00 |
|                 | Filter on SSID: 🛛 🗹 🤀   | ck \$            |
| 步驟14 按一下        | Save                    | _                |

您現在應該已經成功配置資料包捕獲設定。

#### 封包擷取

步驟15. Packet Capture Status區域包含以下資訊。按一下刷新以檢視當前狀態。

| Packet Capture Stat       | tus                                  |
|---------------------------|--------------------------------------|
| Current Capture Status:   | Stopped due to administrative action |
| Packet Capture Time:      | 00:00:17                             |
| Packet Capture File Size: | 1024 KB                              |
| Refresh                   |                                      |
| 00 * +                    |                                      |

- 當前捕獲狀態 顯示當前資料包捕獲狀態。在本例中,「由於管理操作而停止」是當前狀態。
- 資料包捕獲時間 顯示捕獲資料包的持續時間。在本示例中,記錄了00:00:17秒。
- 資料包捕獲檔案大小 顯示資料包捕獲檔案的大小。在本例中,1024kb是捕獲大小。

步驟16.按一下Start Capture按鈕開始資料包捕獲過程。

| Packet Capture Stat       | us          |
|---------------------------|-------------|
| Current Capture Status:   | Not started |
| Packet Capture Time:      | 00:00:00    |
| Packet Capture File Size: | 0 KB        |
| Refresh                   |             |
| 0 * *                     | ,           |

步驟17.將彈出一個視窗,通知您資料包捕獲將立即開始。按一下OK繼續。

#### Confirm

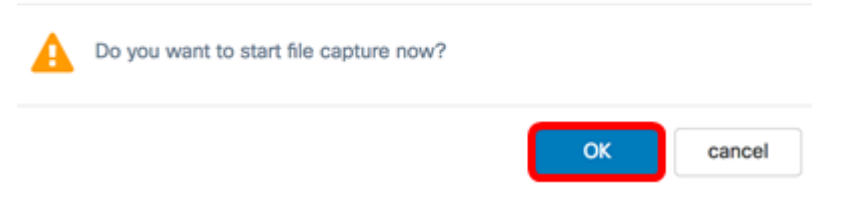

×

30

ОК

步驟18.按一下Stop Capture按鈕停止資料包捕獲過程。

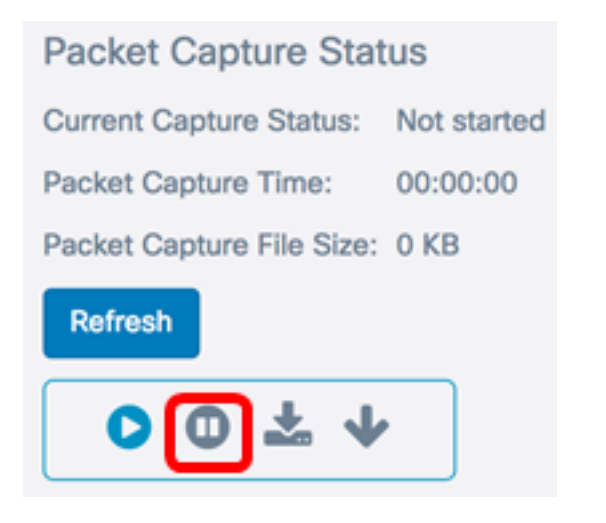

步驟19.將彈出一個視窗,通知您確認結束資料包捕獲。按一下OK繼續。

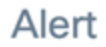

Stop packet capture.

現在,您應該已經成功捕獲了WAP125上的資料包。

#### 封包擷取檔案下載

下載到此裝置

步驟1。按一下Download to this Device按鈕。

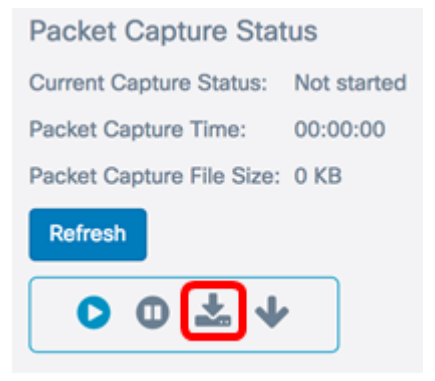

步驟2.將彈出視窗開始下載。按一下「OK」。

# Confirm

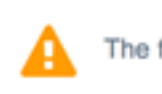

The file is downloading now.

| OK | cancel |
|----|--------|

下載完成後,下載的檔案將顯示在瀏覽器下載歷史記錄中。檔案是以HTTP/HTTPS下載,且 檔案格式為.pcap。

附註:在本例中, apcapture(1)。pcap是下載的檔案。

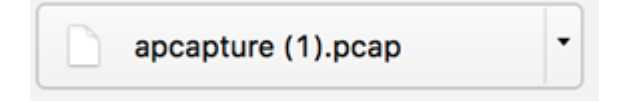

您已成功在WAP125上下載資料包捕獲檔案。

下載到TFTP伺服器

步驟1。(可選)如果必須從TFTP伺服器下載捕獲的檔案,請按一下**Download** to TFTP Server按鈕。

| Packet Capture Status               |          |  |  |
|-------------------------------------|----------|--|--|
| Current Capture Status: Not started |          |  |  |
| Packet Capture Time:                | 00:00:00 |  |  |
| Packet Capture File Size: 0 KB      |          |  |  |
| Refresh                             |          |  |  |
| • • ★                               |          |  |  |

按一下後,將出現一個視窗,其中包含「伺服器IPv4地址」欄位和「目標檔名」欄位。

Download File Using TFTP

| Server IPv4 Address 😧   | 0.0.0.0        | ]        |        |
|-------------------------|----------------|----------|--------|
| Destination File Name 📀 | apcapture.pcap | ]        |        |
|                         |                | Download | cancel |

步驟2.在Server IPv4 Address欄位中輸入TFTP伺服器的IPv4地址。然後,在第6步的*Remote Capture Port*欄位中輸入的埠號會連線到TFTP伺服器地址。

附註:本示例使用128.12.8.128。

| Download File Using TFTP  |                |          |        |  |
|---------------------------|----------------|----------|--------|--|
| Server IPv4 Address 0     | 128.12.8.128   | )        |        |  |
| Destination File Name 🛛 😧 | apcapture.pcap | ]        |        |  |
|                           |                | Download | cancel |  |

步驟3.在「Destination File Name」欄位中,以pcap格式輸入檔案名稱。

**附註:**在本示例中,使用了apcapture.pcap。

| Download File Using     | TFTP           |          |        |
|-------------------------|----------------|----------|--------|
| Server IPv4 Address 0   | 128.12.8.128   |          |        |
| Destination File Name 🕜 | apcapture.pcap | כ        |        |
|                         |                | Download | cancel |
| 步驟4.按一下 <b>Downlo</b>   | ad。            |          |        |
| Download File Using     | TFTP           |          |        |
| Server IPv4 Address 0   | 128.12.8.128   |          |        |
| Destination File Name 0 | apcapture.pcap |          |        |
|                         |                | Download | cancel |
| Destination File Nam    | e 欄位下方會顯示      | 進度欄。     |        |
| Download File Using T   | FTP            |          |        |
| Server IPv4 Address 0   | 128.12.8.128   |          |        |

您現在應該已經通過TFTP伺服器下載了資料包捕獲檔案。

Download

cancel

Destination File Name 🕜 apcapture.pcap